## 1.1 Körper messen

Dialog: NX 8.5

Für dieses Beispiel wurden folgende Voreinstellungen getroffen:

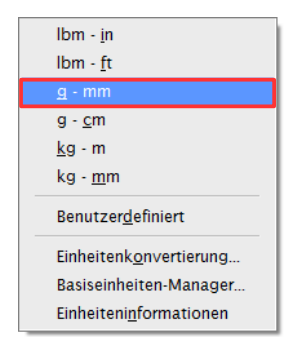

Festlegen der Einheit g - mm(Fläche = mm<sup>2</sup>, Volumen = mm<sup>3</sup>) Analyse > Einheiten

Analysis > Units

Voreinstellen der *Dichte (Density) hier 7.830 für Stahl*, sowie der *Dichteeinheiten (Density Units)* G/Cu Cm. Vor der Erstellung des ersten Körpers (Solids). Dichte = 7.8306 g/cm<sup>3</sup>

Voreinstellungen > Konstruktion

Preferences > Modeling

| Dichte          | 7.8306    |
|-----------------|-----------|
| Dichteeinheiten | G/Cu Cm 🔽 |

Die *Dichte* und deren *Einheit* kann ebenfalls im Nachhinein verändert werden.

| Dichte zuweisen        | ວ x        |
|------------------------|------------|
| Körper                 | ^          |
| * Objekt auswählen (0) | <b>+</b>   |
| Dichte                 | ^          |
| Dichte                 | 7.8306     |
| Einheiten Gramm -      | Zentimeter |
| OK Anwenden            | Abbrechen  |

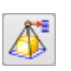

Bearbeiten > Formelement > Dichte

Edit > Feature >Solid Density Analyse > Einheiten > Einheiteninformationen

Analysis > Units > Units Information Eine Auskunft über die Benennung der *Einheiten* erhält man mit der Funktion *Einheiteninformationen (Units Information)*.

| Datei(F) Bearbeiten(E)                                                                   |                                                                               |                    |                               |
|------------------------------------------------------------------------------------------|-------------------------------------------------------------------------------|--------------------|-------------------------------|
| Informationsliste erzeugt von : f<br>Datum :<br>Aktuelles aktives Teil :<br>Knotenname : | eils<br>10.06.2013 15:52:36<br>S:\Schulungs_hbb\Freiformflaechen\<br>hbb_mtul | BSH_Best_Practice\ | Ecke_verziehen_NX8_5.prt      |
| Messen                                                                                   | Benennung (Basiseinheit)                                                      | Name anzeigen      | Beschreibung                  |
| Länge                                                                                    | Millimeter                                                                    | mm                 | Millimeter                    |
| Bereich                                                                                  | SquareMilliMeter                                                              | mm^2               | Quadratmillimeter             |
| Volumen                                                                                  | CubicMilliMeter                                                               | mm^3               | Kubikmillimeter               |
| Masse                                                                                    | Gram                                                                          | g                  | Gramm                         |
| Massendichte                                                                             | KilogramPerCubicMilliMeter                                                    | kg/mm^3            | Kilogramm pro Kubikmillimeter |
| Stärkekoeffizient für Ermüdung                                                           | NewtonPerSquareMilliMeter                                                     | N/mm^2 (MPa)       | Newton pro Quadratmillimeter  |
| Zeit                                                                                     | Zweite                                                                        | s                  | Sekunden                      |
| winkei                                                                                   | Grad                                                                          | grad               | Grad                          |
| Geschwindigkeit                                                                          | MilliMeterPerSecond                                                           | mm/Sek             | Millimeter pro Sekunde        |
| Beschleunigung                                                                           | MilliMeterPerSquareSecond                                                     | mm/s^2             | Millimeter pro Quadratsekunde |
| Kraft                                                                                    | Newton                                                                        | N                  | Newton                        |
| Kraft pro Einheitenlänge                                                                 | NewtonsPerMilliMeter                                                          | N/mm               | Newton pro Millimeter         |

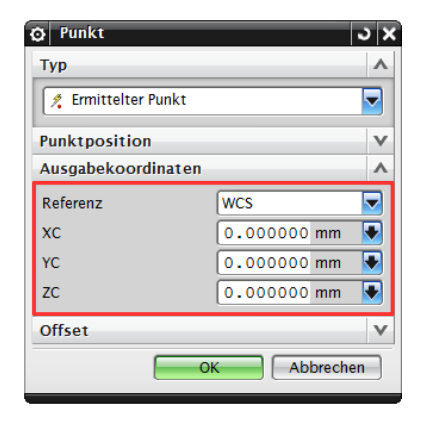

Erzeugen eines *Quaders*. Der *Ursprung* (*Origin*) wurde in diesem Beispiel auf Null gesetzt. Dadurch ist die Ergebnisanzeige (*Körper messen*) leichter nachvollziehbar.

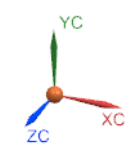

| <b>Q</b> uader |                             | ა x  |  |  |  |  |  |
|----------------|-----------------------------|------|--|--|--|--|--|
| Тур            |                             |      |  |  |  |  |  |
| 🗊 Ursprung und | 🗊 Ursprung und Kantenlängen |      |  |  |  |  |  |
| Ursprung       |                             |      |  |  |  |  |  |
| Bemaßungen     |                             | ^    |  |  |  |  |  |
| Länge (XC)     | 100                         | mm 💽 |  |  |  |  |  |
| Breite (YC)    | 100                         | mm 💽 |  |  |  |  |  |
| Höhe (ZC)      | 100                         | mm 💽 |  |  |  |  |  |
| Boolesch       |                             | v    |  |  |  |  |  |
| Einstellungen  |                             | V    |  |  |  |  |  |
| Vorschau       |                             | V    |  |  |  |  |  |
| OK Abbrechen   |                             |      |  |  |  |  |  |

Die Maße des *Quaders* werden nach der Umstellung auf  $_{,g} - mm^{"}$  auch in Millimeter angegeben (hier in mm: 100 x 100 x 100).

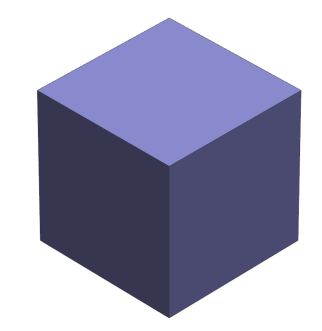

Wenn im Menü *Körper messen (Measure Bodies)* der Haken *Informationsfenster anzeigen (Show Information Window)* gesetzt ist, werden die Messergebnisse in einem separaten Fenster angezeigt.

| 🖸 Körper messen                 | x د |
|---------------------------------|-----|
| Objekte                         | ^   |
| ✓ Körper auswählen (1)          |     |
| Assoziative Messung und Prüfung | v   |
| Ergebnisanzeige                 | ۸   |
| Informationsfenster anzeigen    |     |
| Beschriftung Kein               |     |
| Einstellungen                   | V   |
| OK Anwenden Abbrecher           |     |

Analyse > Körper messen

Analysis > Measure Bodys.

| i Informationen             |                                                                      |   |  |  |  |  |  |  |
|-----------------------------|----------------------------------------------------------------------|---|--|--|--|--|--|--|
| Datei(F) Bearbeiten(E)      |                                                                      |   |  |  |  |  |  |  |
|                             |                                                                      |   |  |  |  |  |  |  |
| Informationsliste erzeugt   | von : feils                                                          |   |  |  |  |  |  |  |
| Datum : 10.06.2013 16:19:18 |                                                                      |   |  |  |  |  |  |  |
| Aktuelles aktives Teil      | : S:\Schulungs_hbb\diverses\Analyse\Analyse_Koerper_messen_NX8_5.prt |   |  |  |  |  |  |  |
| Knotenname                  | : hbb_mtu1                                                           | Ξ |  |  |  |  |  |  |
| Bemaßungsmasseeigenschafte  | 1                                                                    |   |  |  |  |  |  |  |
| Angezeigte Masseeigenschaf  | tswerte                                                              |   |  |  |  |  |  |  |
| Volumen                     | = 1000000.00000000 mm^3                                              |   |  |  |  |  |  |  |
| Bereich                     | = 60000.00000000 mm^2                                                |   |  |  |  |  |  |  |
| Masse                       | = 7830.640000000 g                                                   |   |  |  |  |  |  |  |
| Stärke                      | = 76.792345756 N                                                     |   |  |  |  |  |  |  |
| Trägheitsradius             | = 50.00000000 mm                                                     |   |  |  |  |  |  |  |
| Schwerpunkt                 | = 50.00000000, 50.00000000, 50.00000000 mm                           |   |  |  |  |  |  |  |
| 1                           |                                                                      |   |  |  |  |  |  |  |
| Deneillienne Magaasigenach  | - Cuan                                                               |   |  |  |  |  |  |  |
| Detaillierte Masseeigensch  | irten                                                                |   |  |  |  |  |  |  |
| Inform Finheit g - mm       | 11gxeit Von 0.99000000                                               |   |  |  |  |  |  |  |
| InformEfficient g - nam     |                                                                      |   |  |  |  |  |  |  |
| Dichte =                    | 0.007830640                                                          |   |  |  |  |  |  |  |
| Volumen = 10                | 00000.00000000                                                       |   |  |  |  |  |  |  |
| Bereich = 60                | 000.00000000                                                         |   |  |  |  |  |  |  |
| Masse = 78:                 | 30.64000000                                                          |   |  |  |  |  |  |  |

Aufgelistet werden z.B.:

der *Bereich (Area),* dieser gibt die benetzte Oberfläche des Quaders an, d.h. die Flächen von Bohrungen und Taschen, etc. würden mit addiert werden. Die Fläche iergibt sich hier durch 5 Würfelflächen zu je 100 x 100 = 1.000.

Bereich = 60000.00000000

der Masseschwerpunkt (Center of Mass), bezogen auf das WCS (hier in der Quadermitte (X = 50 mm; Y = 50 mm; Z = 50 mm))

Masseschwerpunkt Xcbar, Ycbar, Zcbar = 50.00000000, 50.00000000, 50.00000000 Um Vergleichswerte zu erhalten, werden nun am Quader eine *Tasche* (*Pocket*), sowie zwei *Bohrungen* erstellt.

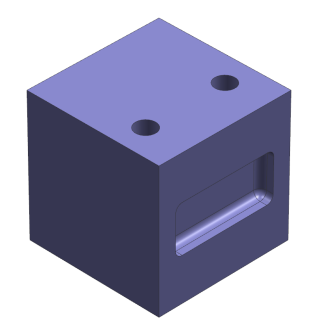

Nun wird der Körper erneut gemessen.

Das Volumen, die Masse und das Gewicht haben sich entsprechend verringert.

Der *Bereich* hat sich aufgrund der neu hinzugekommenen Flächen (*Bohrungen*, *Tasche*) vergrößert. (*Bereich* = *benetzte* Oberfläche)

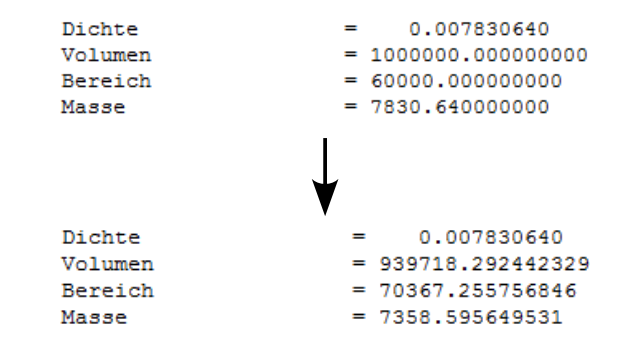

Die Koordinaten des *Masseschwerpunkts* haben sich ebenfalls verändert.

| Masseschwerpunkt    |   |               |               |              |
|---------------------|---|---------------|---------------|--------------|
| Xcbar, Ycbar, Zcbar | = | 50.000000000, | 50.000000000, | 50.000000000 |
|                     |   |               |               |              |
|                     |   |               |               |              |
|                     |   |               |               |              |
|                     |   | ₩             |               |              |
|                     |   | V             |               |              |
| Masseschwerpunkt    |   |               |               |              |
| Xcbar, Ycbar, Zcbar | = | 48.049048534, | 50.000000000, | 50.000000000 |

Es besteht die Möglichkeit, mit Hilfe der Funktion *Körper messen* den *Masseschwerpunkt* optisch darzustellen zulassen.

Hierzu muss die Haken bei Assoziativ (Associative) gesetzt und die Beschriftung (Annotation) auf Bemaßung anzeigen (Show Dimension) gesetzt sein.

| O Körper messen       | ວ x                 |  |  |  |  |
|-----------------------|---------------------|--|--|--|--|
| Objekte               | ^                   |  |  |  |  |
| 🗸 Körper auswählen (1 | 1)                  |  |  |  |  |
| Assoziative Messung   | und Prüfung 🔥 🗚     |  |  |  |  |
| Assoziativ            |                     |  |  |  |  |
| Anforderung           | Kein                |  |  |  |  |
| Ergebnisanzeige       | ^                   |  |  |  |  |
| Informationsfenster   | anzeigen            |  |  |  |  |
| Beschriftung          | Bemaßung anzeiger 🔽 |  |  |  |  |
| Einstellungen         | V                   |  |  |  |  |
| OK Anwenden Abbrechen |                     |  |  |  |  |

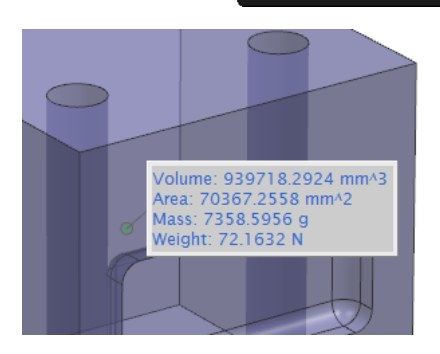

Tipp: Entfernen des angehängten Textes über F5

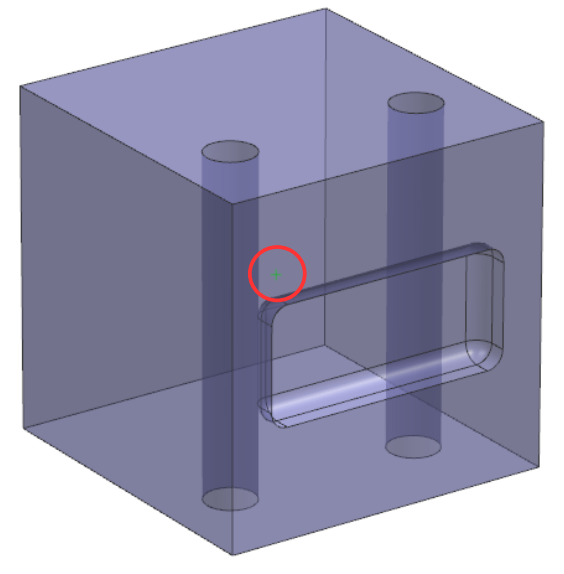

Durch den Assoziativ-Schalter wird die Körperbemaßung (Body Measurement) im Teile-Navigator (Part Navigator) aufgelistet.

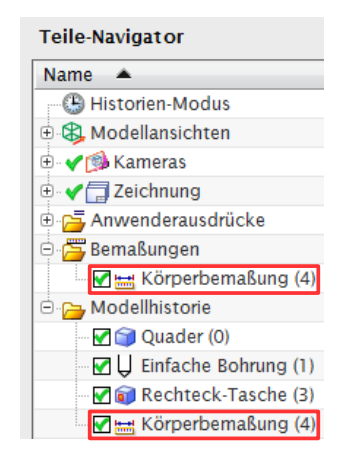

**Achtung:** Wird der Körper geändert, muss die *Körperbemaßung* (*Body Measurement*) im *Teile-Navigator* per Drag and Drop verschoben werden, um den aktuellen *Masseschwerpunkt* zu erhalten.

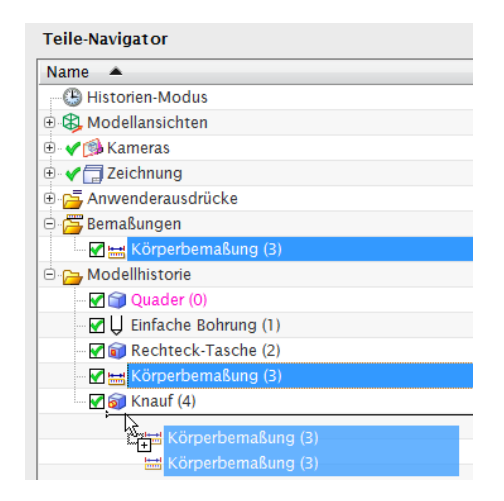

Für die Darstellung des Trägheitsmoments ist es empfehlenswert, bei der Funktion *Körper messen* die Hauptachsen zu erzeugen (hier am Beispiel eines L-Profils).

| Körper messen                   | ວ x |
|---------------------------------|-----|
| Objekte                         | ^   |
| ✓ Körper auswählen (1)          |     |
| Assoziative Messung und Prüfung | V   |
| Ergebnisanzeige                 | ~   |
| Informationsfenster anzeigen    |     |
| Beschriftung Hauptachsen erzei  | u 🔽 |
| Einstellungen                   | V   |
| OK Anwenden Abbreche            | en  |

Die Hauptachsen stehen stets senkrecht aufeinander und verlaufen immer durch den Schwerpunkt. Hauptachsen werden auch als Hauptrotationsachsen bezeichnet.

Trägheitsmoment (WCS) Ix, Iy, Iz = 2119509.525305520, 1736124.517499678, 709374.128423756

Trägheitsmomente werden in Bezug auf das WCS bzw. den Schwerpunkt gemessen.

## Zur Erinnerung:

Alle Kräfte und Lasten, die in Richtung einer Hauptachse angreifen und durch den Schwerpunkt gehen, verbiegen den Körper nur in Richtung des Kraftvektors. Kräfte und Lasten, die nicht durch den Schwerpunkt gehen und nicht in Richtung einer Hauptachse wirken, erzeugen ein Rotationsmoment und verdrillen den Körper zusätzlich zur Biegung.

Für die *Richtungsvektoren (Direction vectors)* der Hauptachsen ist ebenfalls eine Auflistung im *Informationsfenster* vorhanden.

| Haupta | chsen (l | Richtun | gsvek | toren relativ zu | WCS)          |             |
|--------|----------|---------|-------|------------------|---------------|-------------|
| Xp(X), | Xp(Y),   | Xp(Z)   | =     | 0.915214425,     | 0.402967191,  | 0.00000000  |
| Yp(X), | Yp(Y),   | Yp(Z)   | =     | -0.402967191,    | 0.915214425,  | 0.00000000  |
| Zp(X), | Zp(Y),   | Zp(Z)   | =     | 0.00000000,      | -0.000000000, | 1.000000000 |